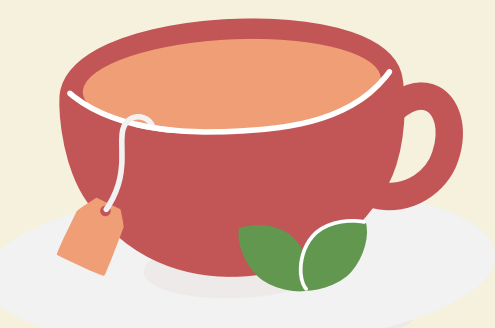

## 如何登入及使用 「活力午餐」手機APP 訂餐

十月份起,必須透過「活力午餐」手機APP訂餐,

學校不會再派發紙本餐單

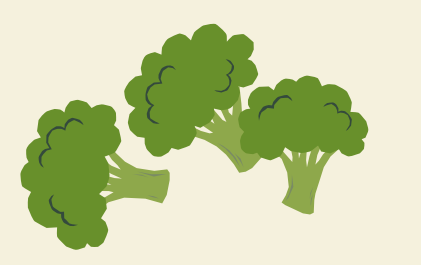

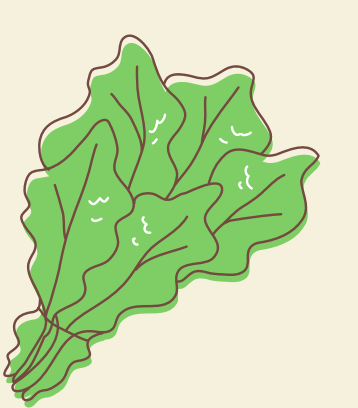

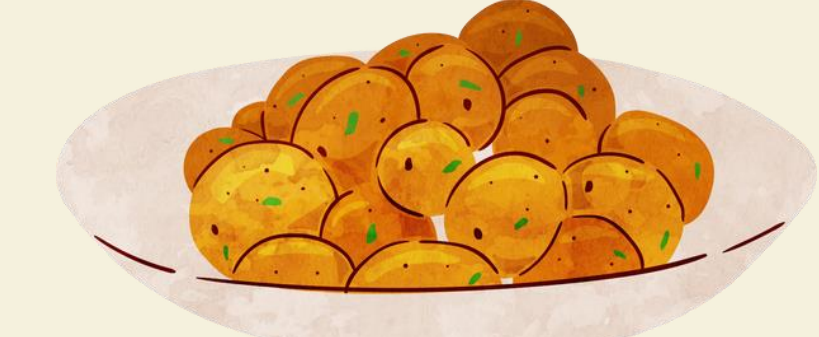

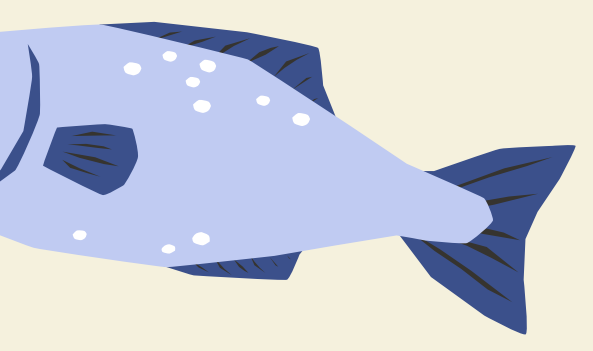

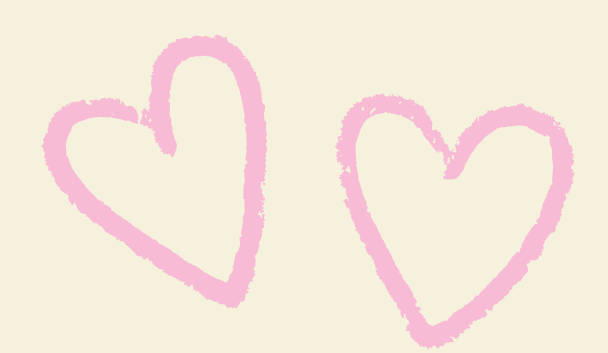

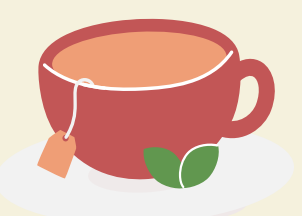

### 1.先到APPLE STORE或APP STORE 搜尋名稱: **活力午餐/Luncheon Star**

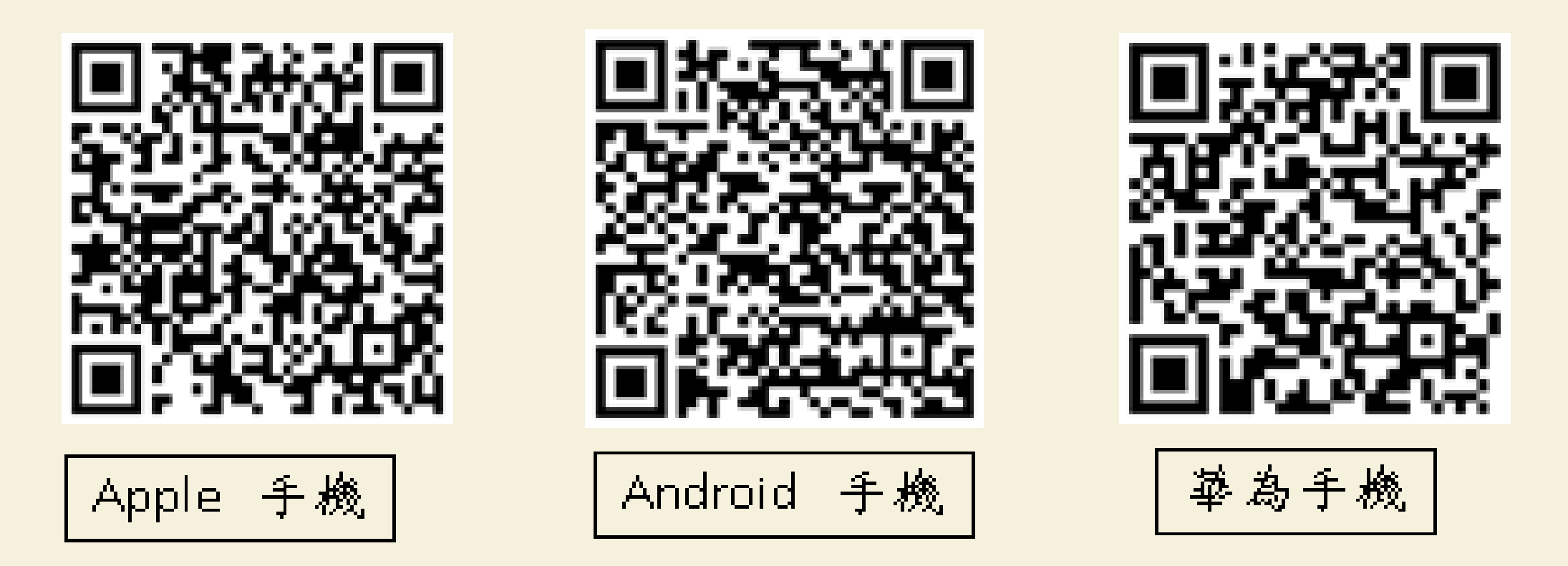

\*\*\*\*小二至小六年級家長請注意:

由於飯商把程式重新設計,故需要把上年度的手機訂餐APPS刪除, 然後重新下載新程式\*\*\*\*

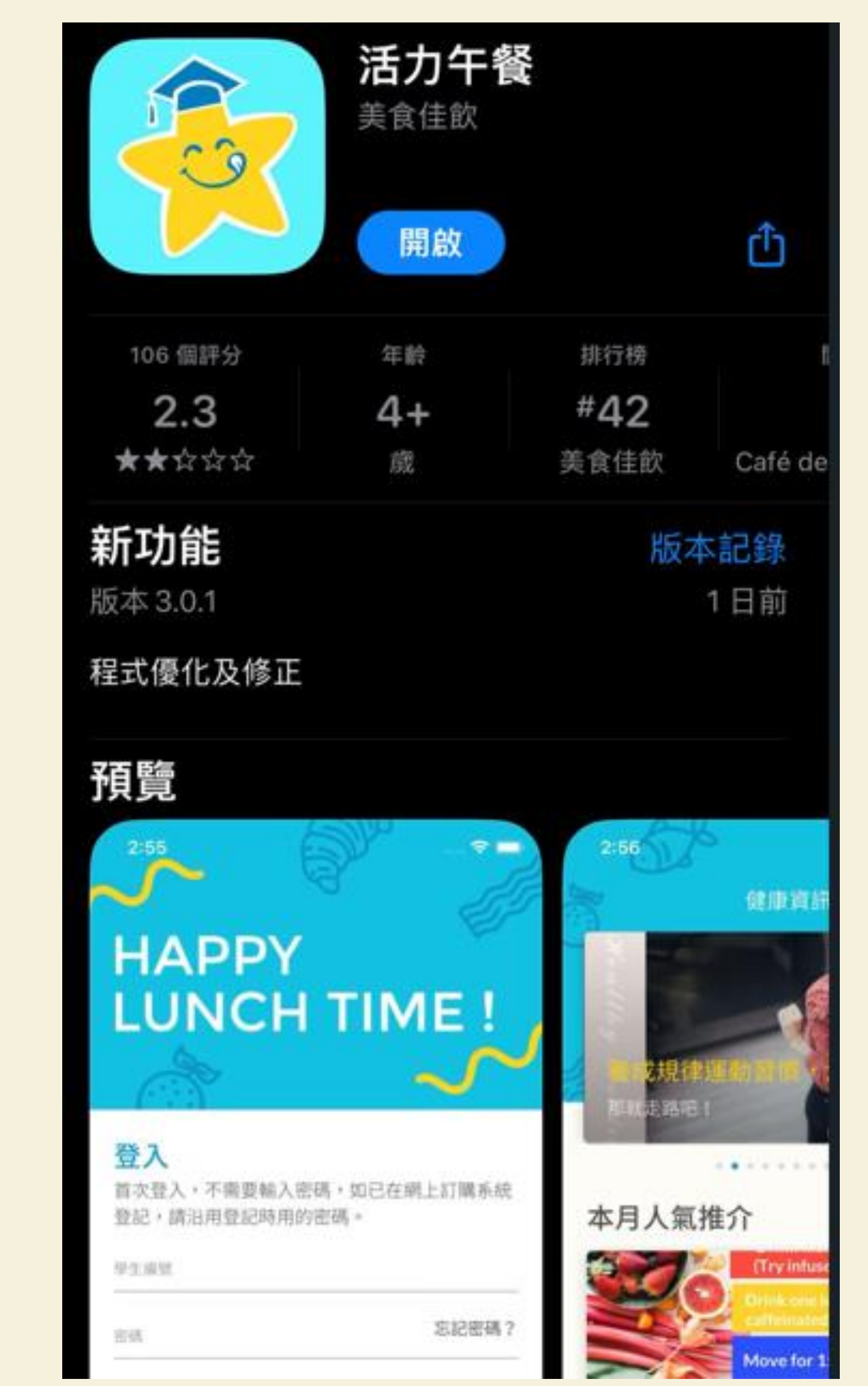

2. 輸入學生編號(午膳編號) (活力午餐指定的編號, 由9個位數字組成的, 將印於九月份紙餐單, 同時會在eclass發放 (2425-023通告); 舊生沿用舊號碼)

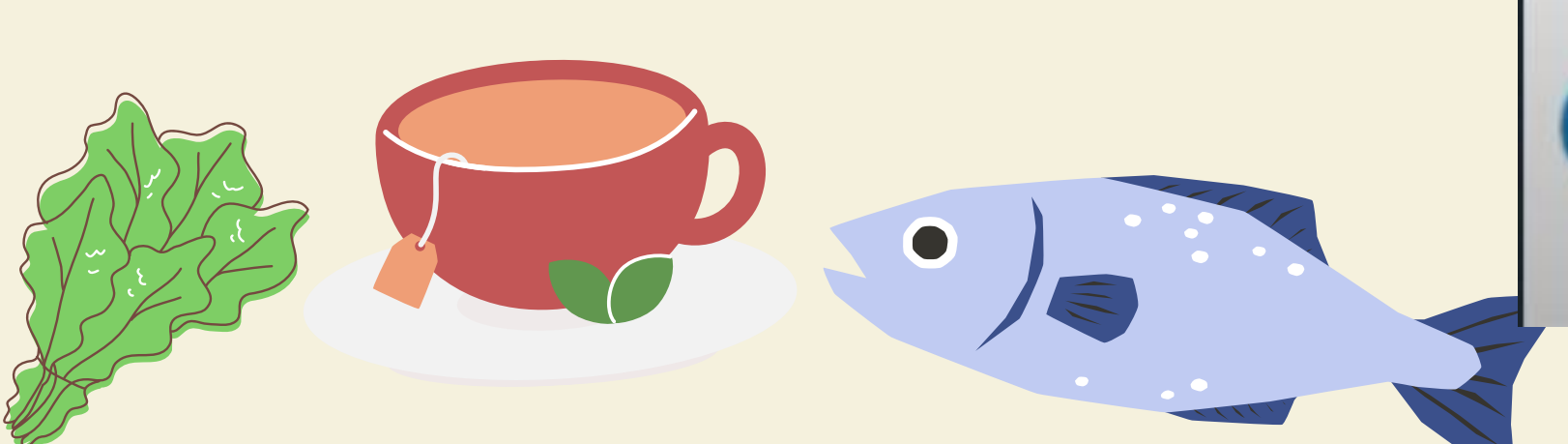

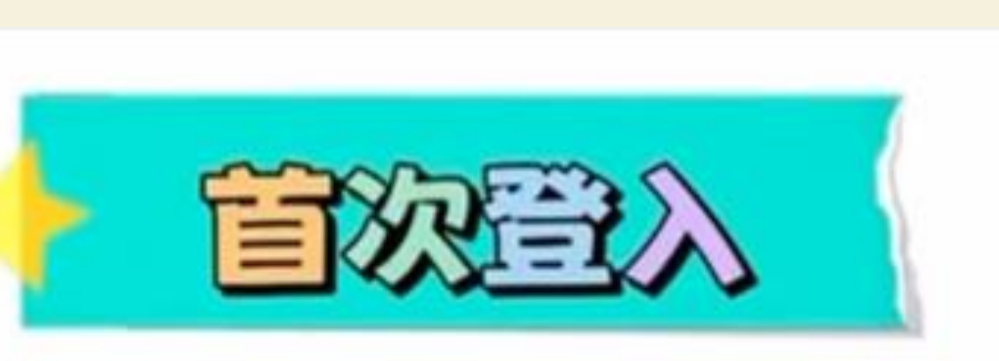

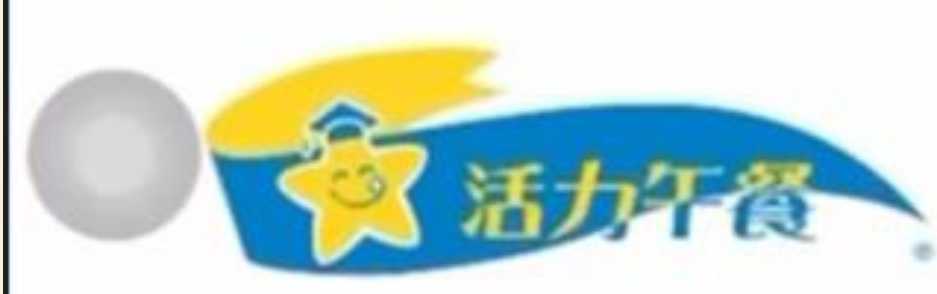

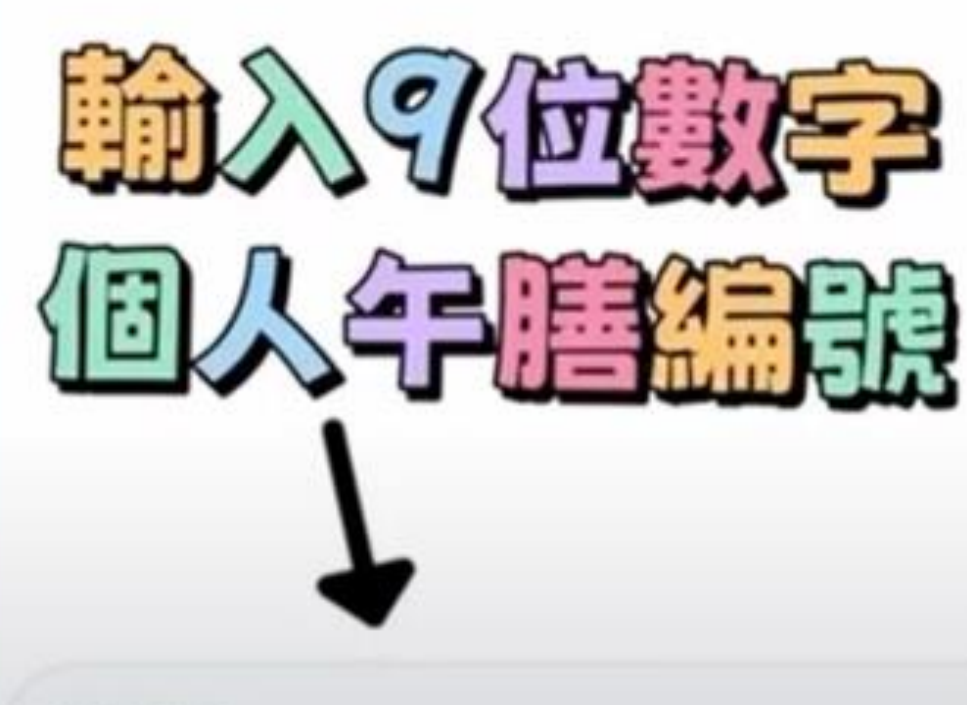

學生編號

繼續

以訪客身份瀏覽 →

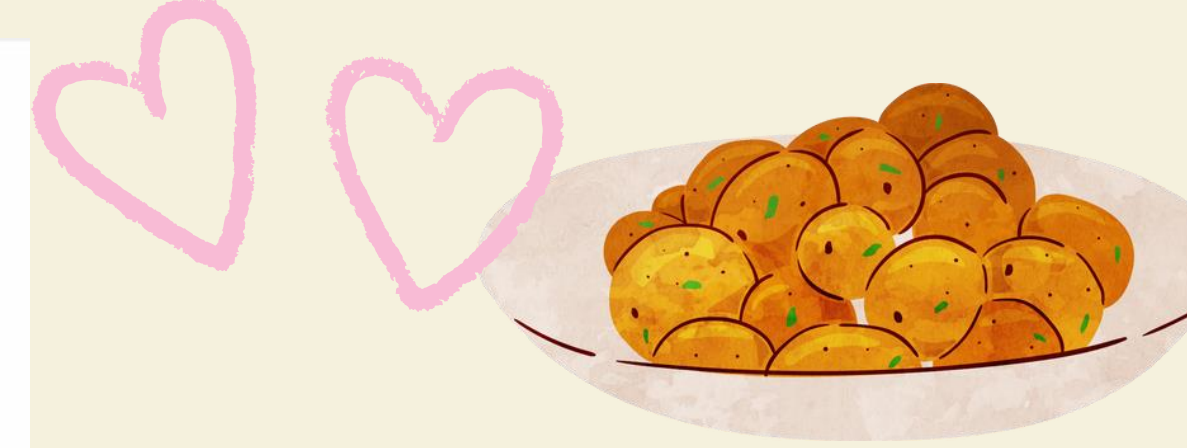

## 詳細的登入流程 (2425-023通告)

# 密碼自訂,必須記低

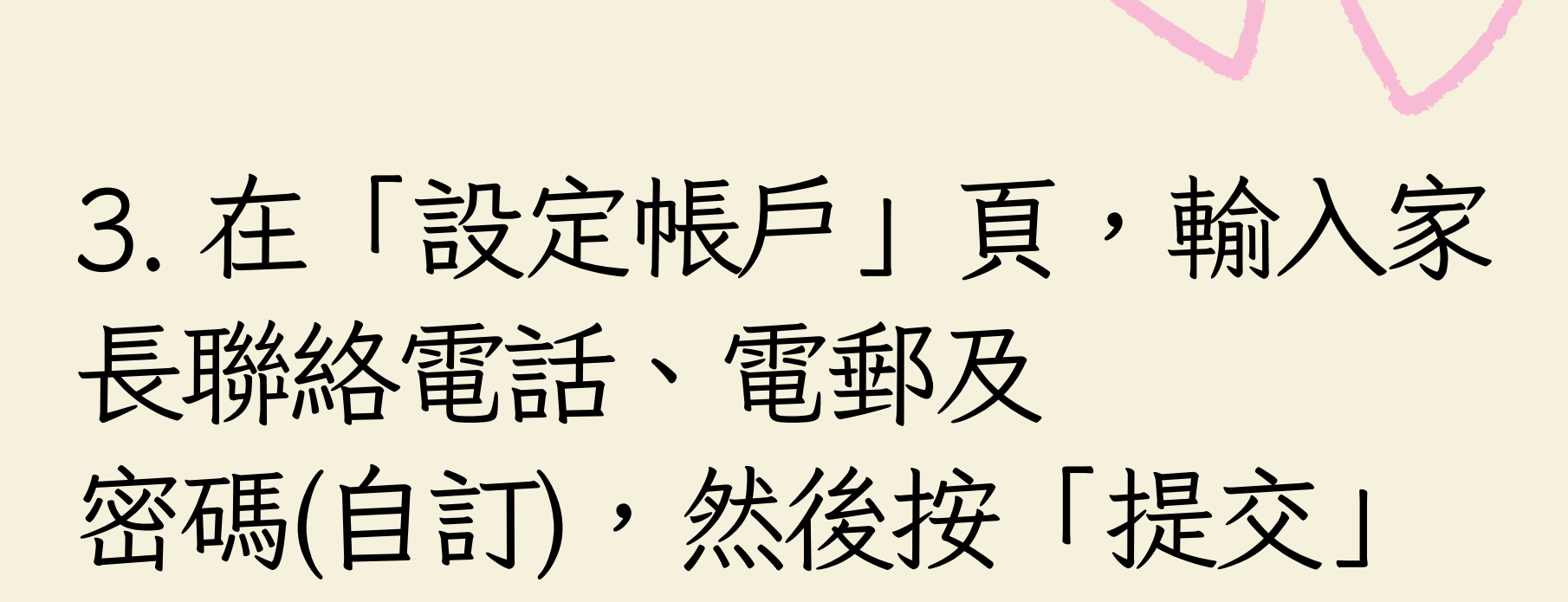

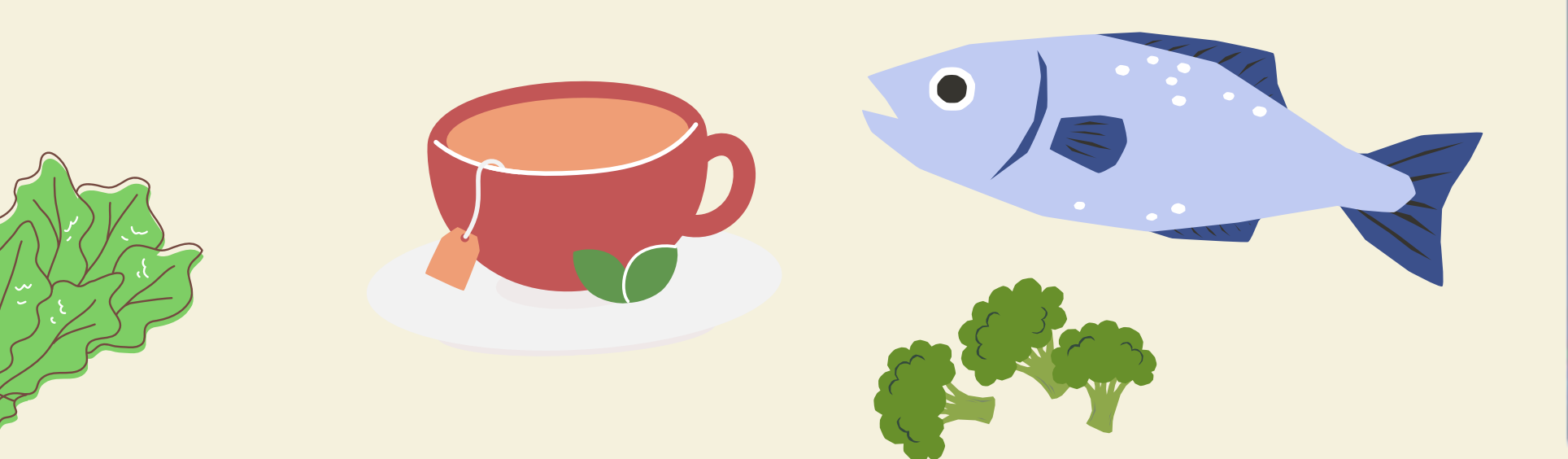

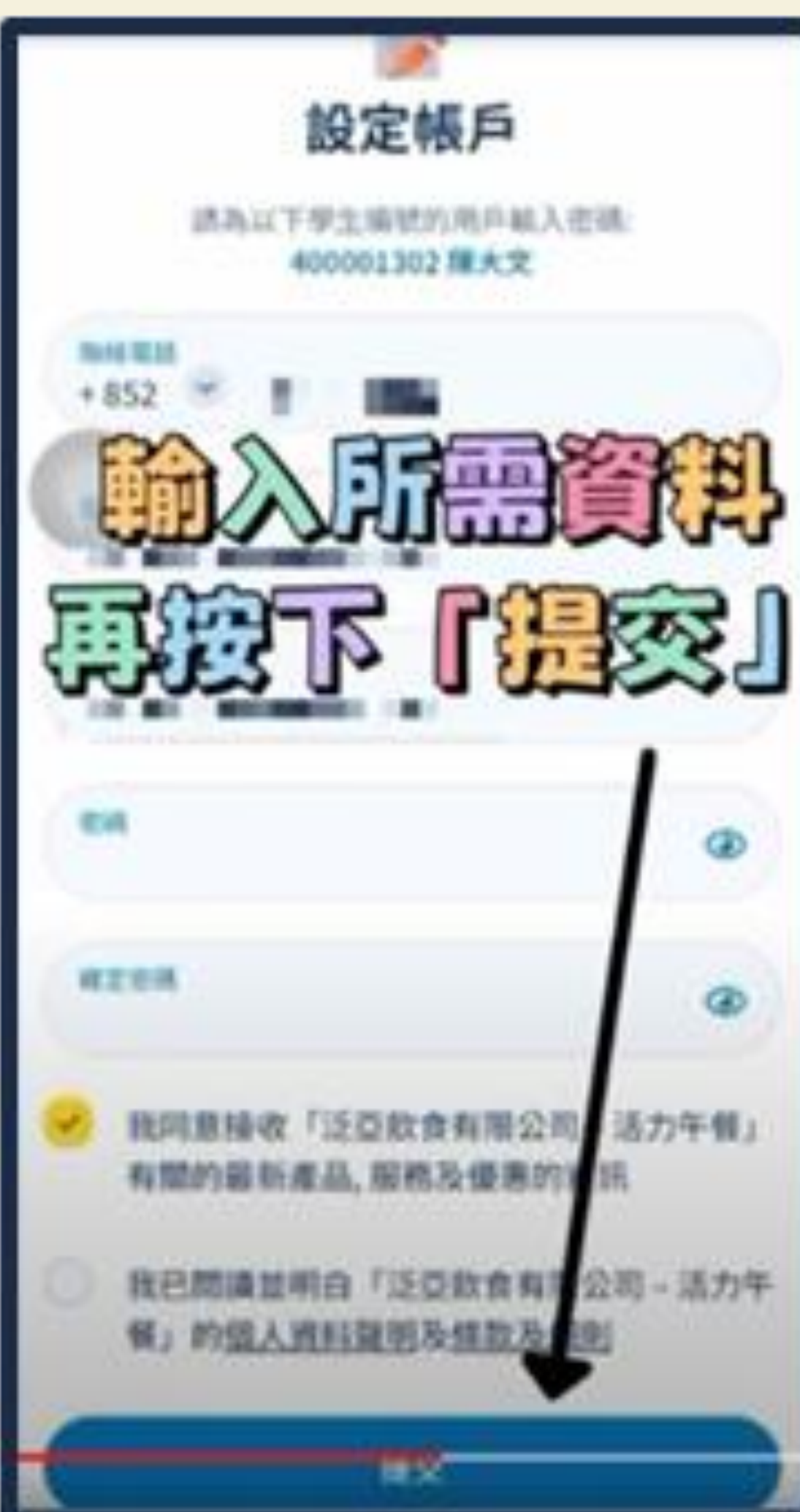

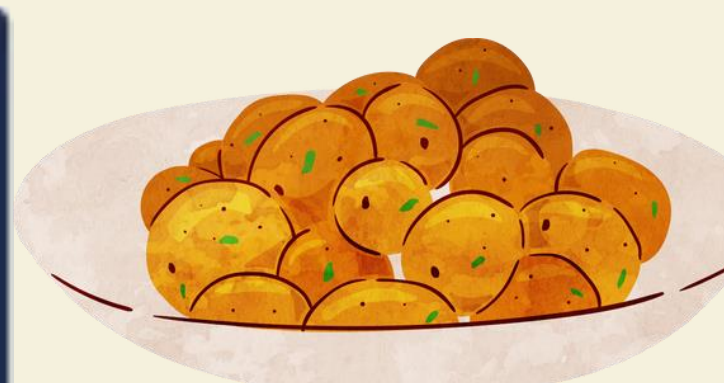

## 4. 輸入由系統透過手機發放的一次性驗證碼, 然後按「繼續」

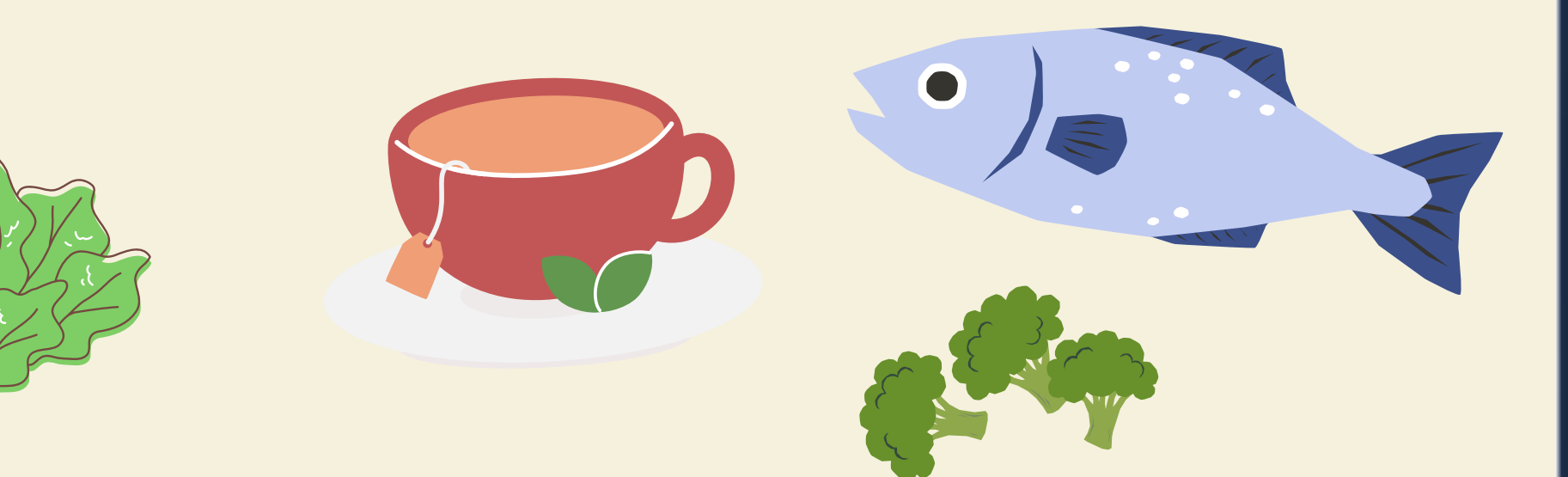

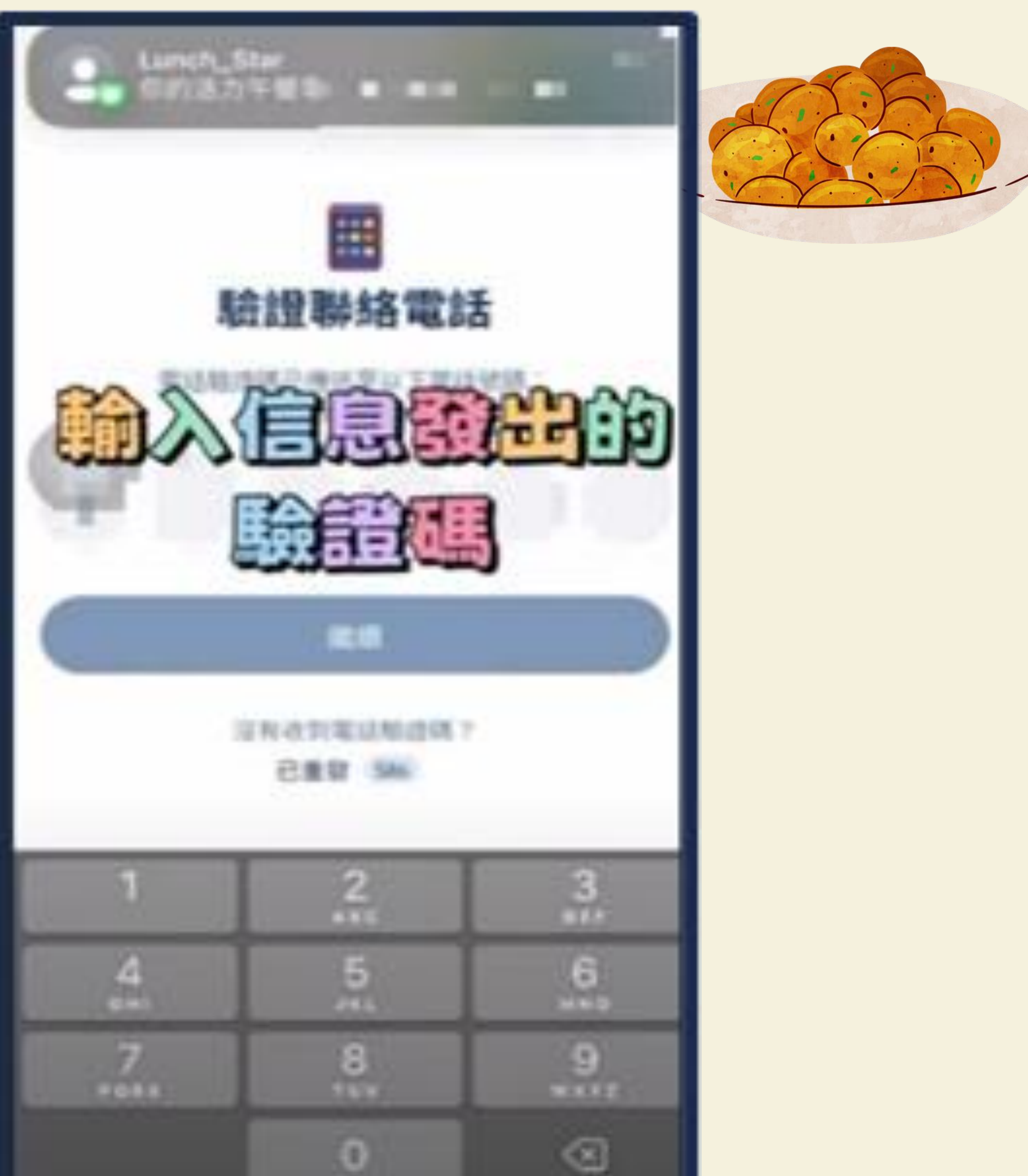

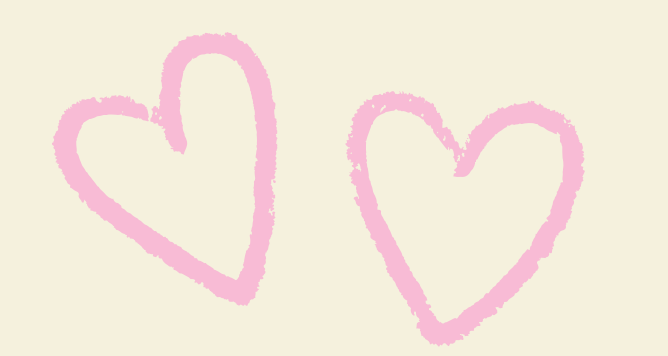

#### 5. 登記完成,可以開始登入程式 繳交午膳費用

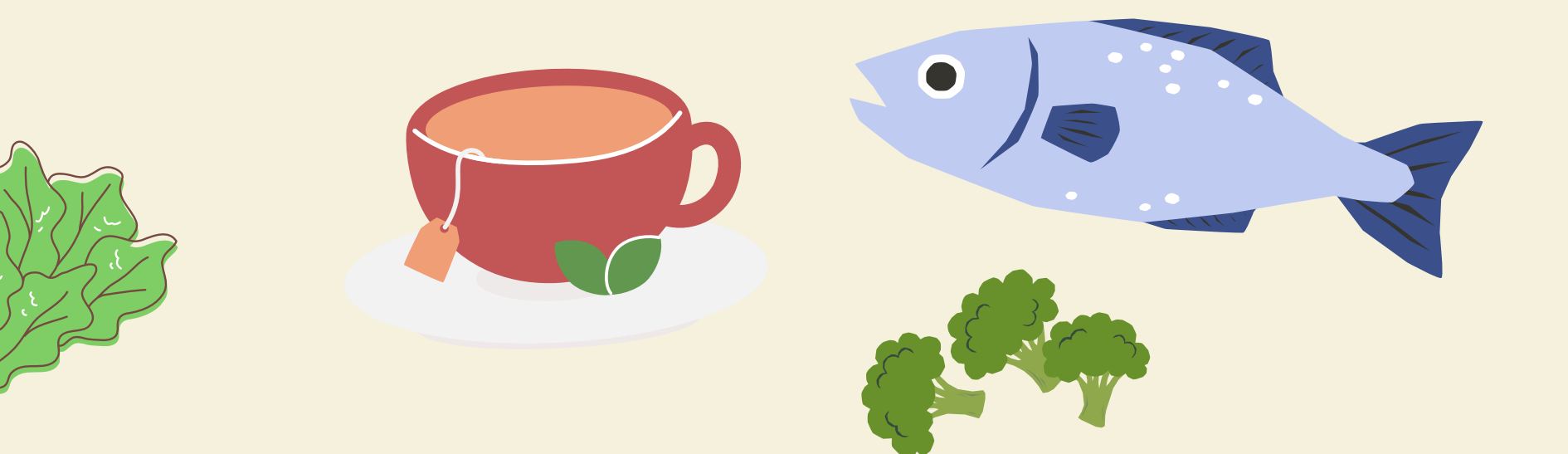

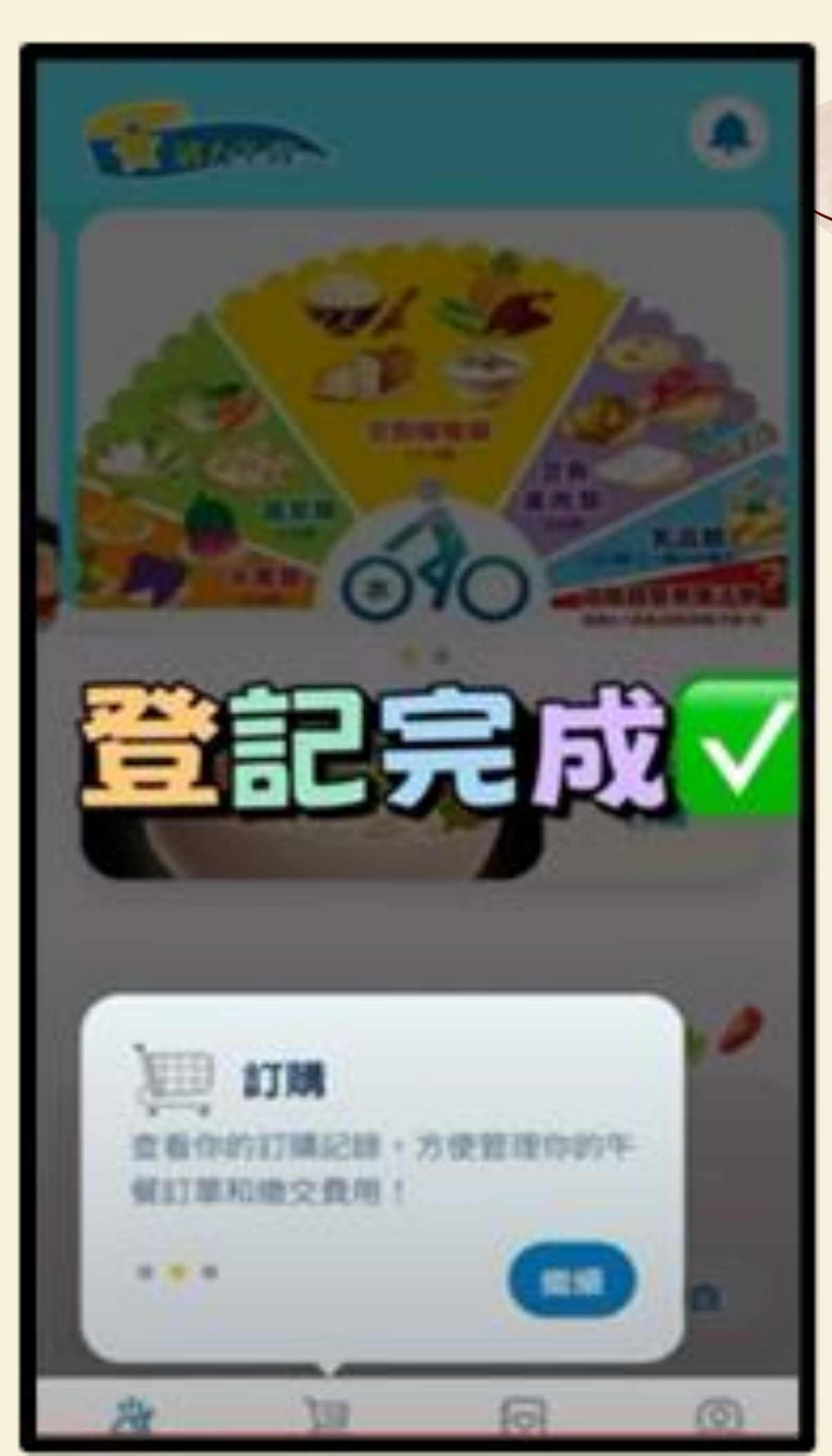

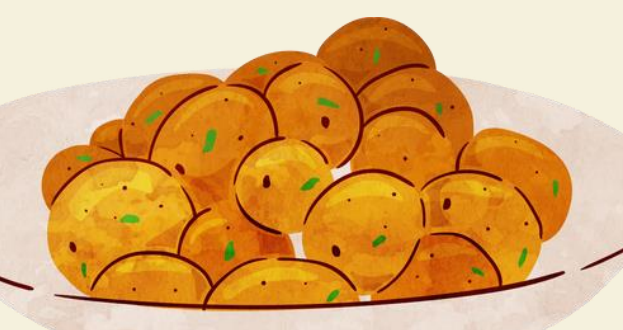

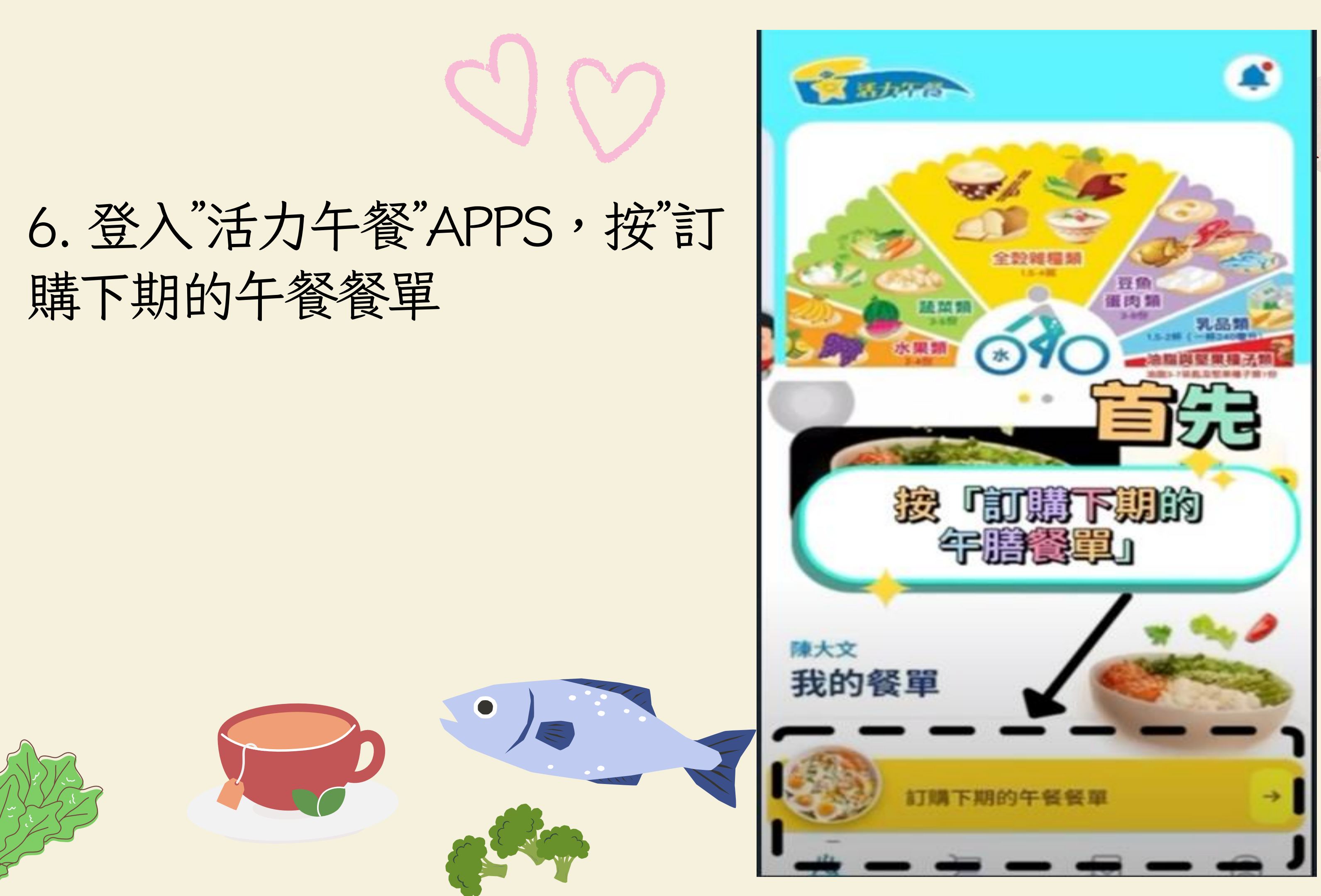

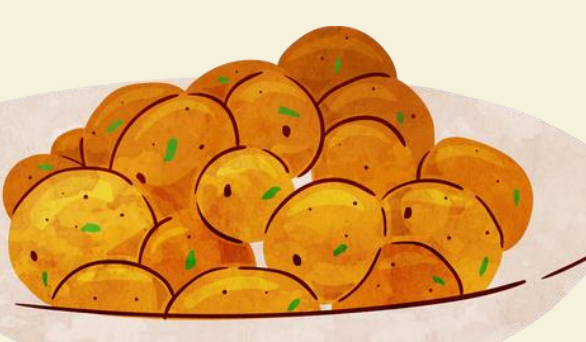

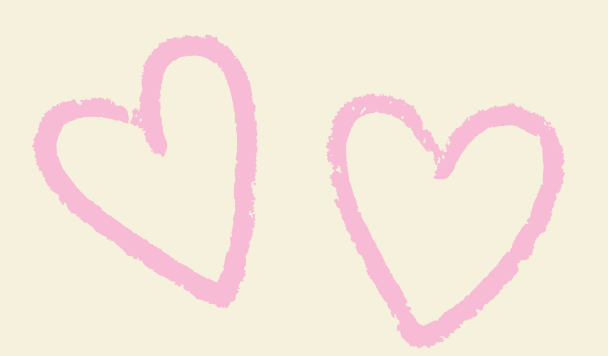

#### 7. 查看餐單內食物

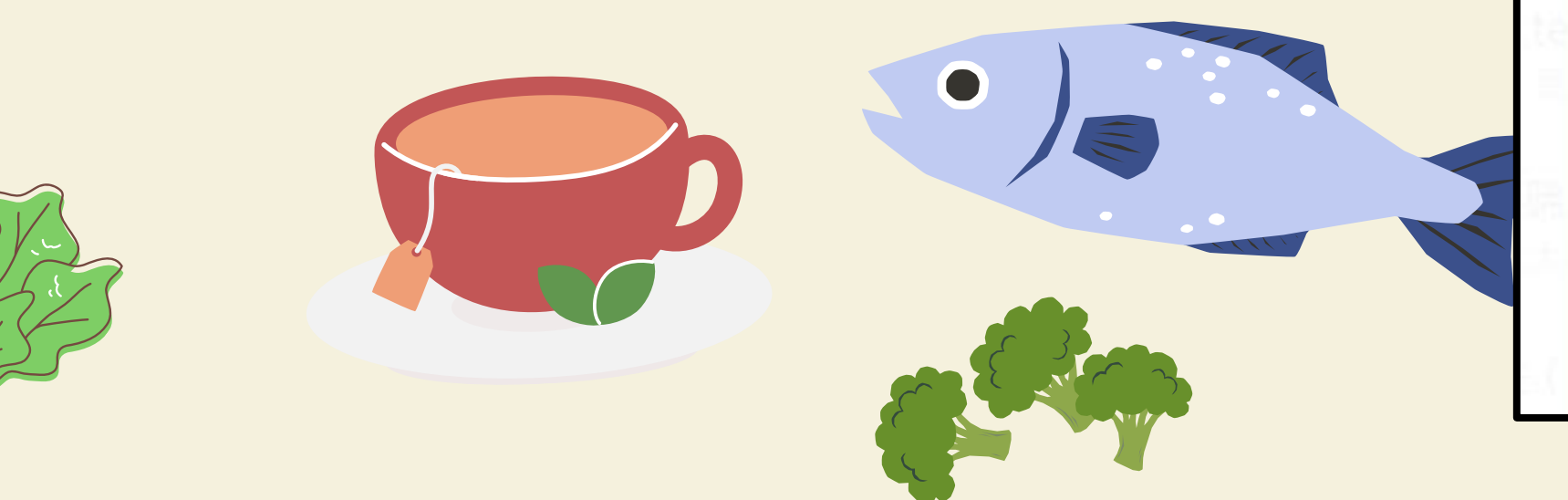

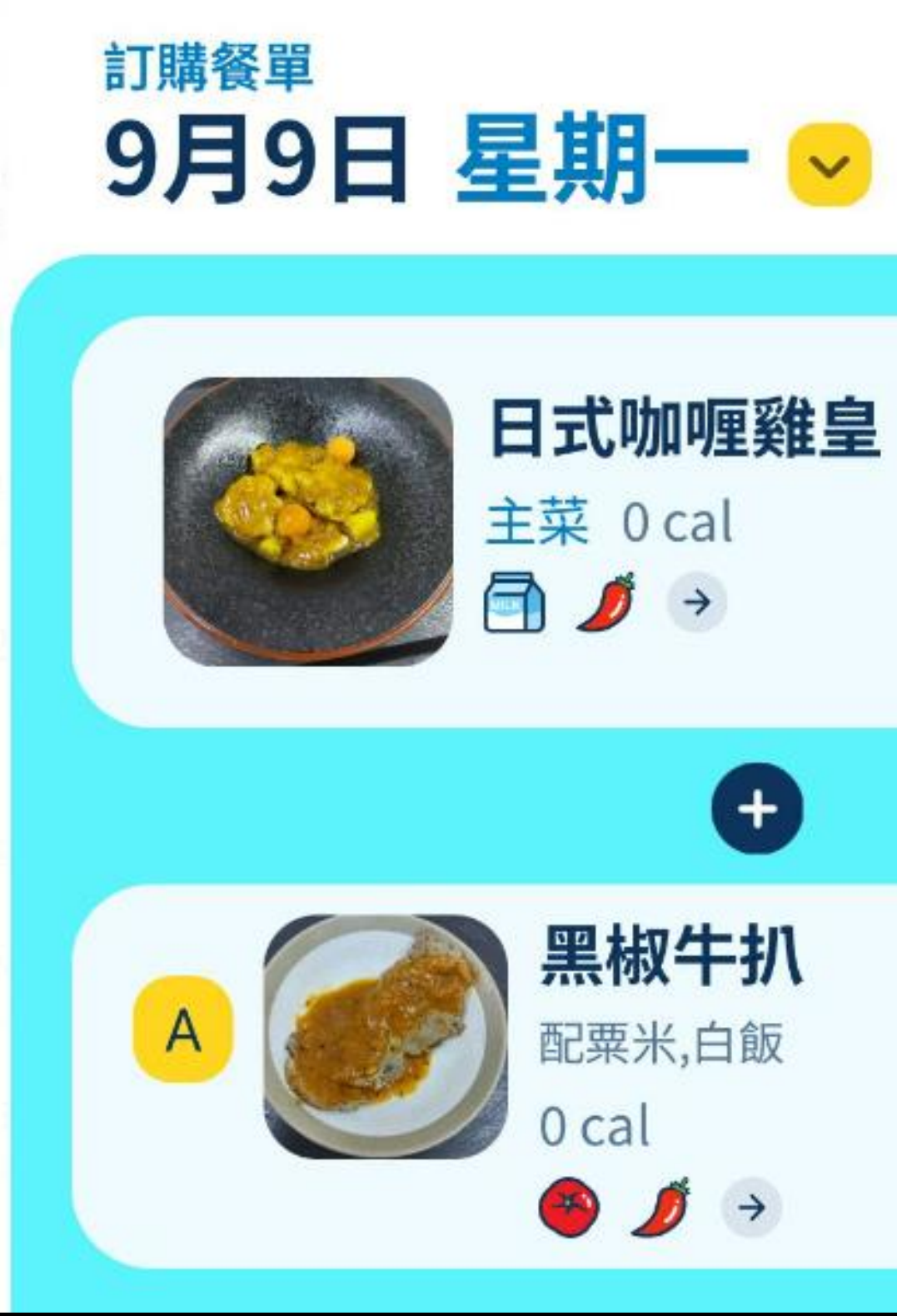

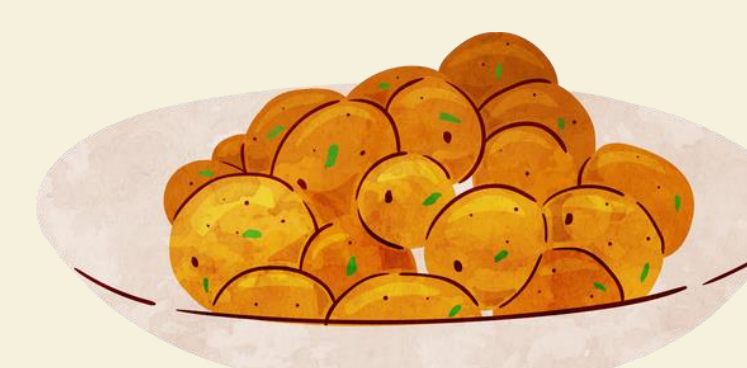

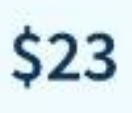

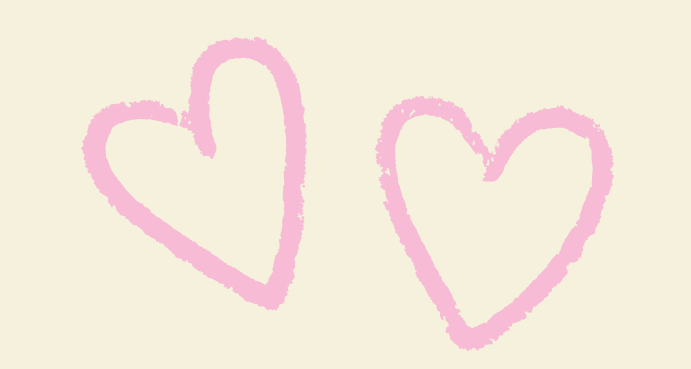

## 8. 查看費用詳情, 然後按"確認付款

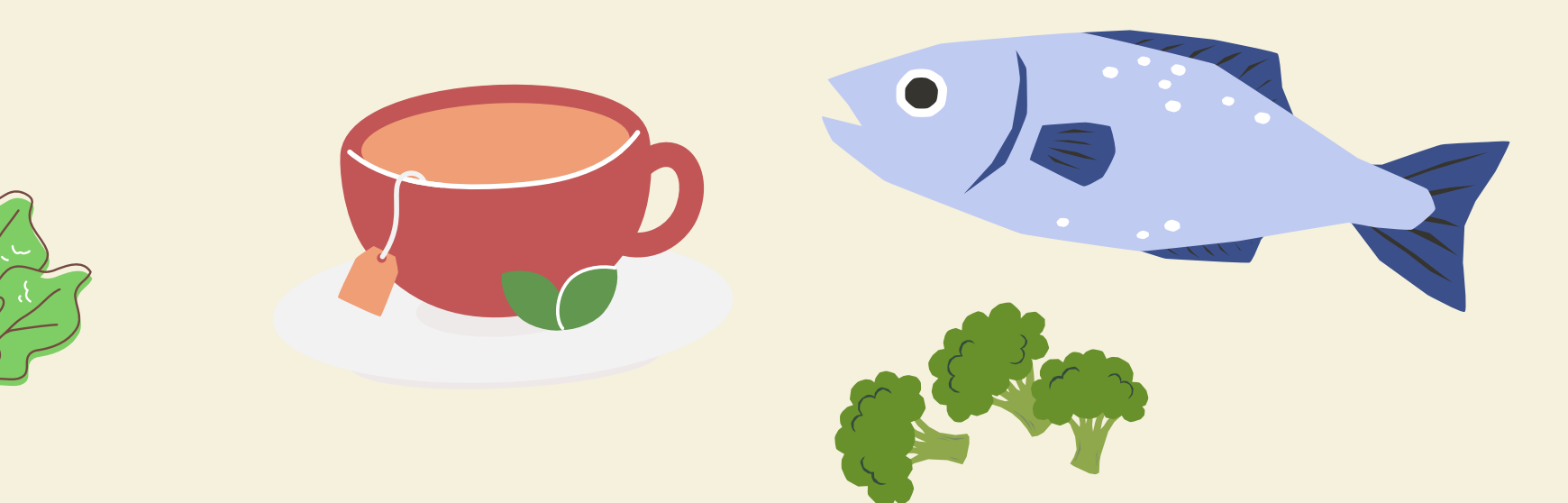

| C                                                                                                    | ×                         |                   |
|----------------------------------------------------------------------------------------------------|---------------------------|-------------------|
| ſ                                                                                                    | 款                         | 中心                |
|                                                                                                    |                           | 4080              |
|                                                                                                    | 費用詳<br>餐費:2<br>結除:<br>付款總 | M<br>024年7月<br>翻: |
| 付                                                                                                    | 款方                        | 三代                |
| in the second second se | 3                         | 傳數快               |
| 按                                                                                                    | 比据博力                      | 其他付款方             |
| 0                                                                                                    | 請於到<br>系統到                | 的記訂單後<br>2消。      |
| •                                                                                                    | 如已像                       | 5月7-11/0<br>新況。   |
| -                                                                                                    |                           |                   |

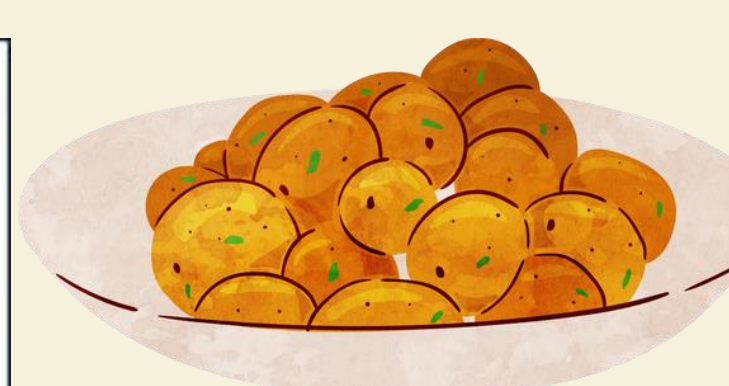

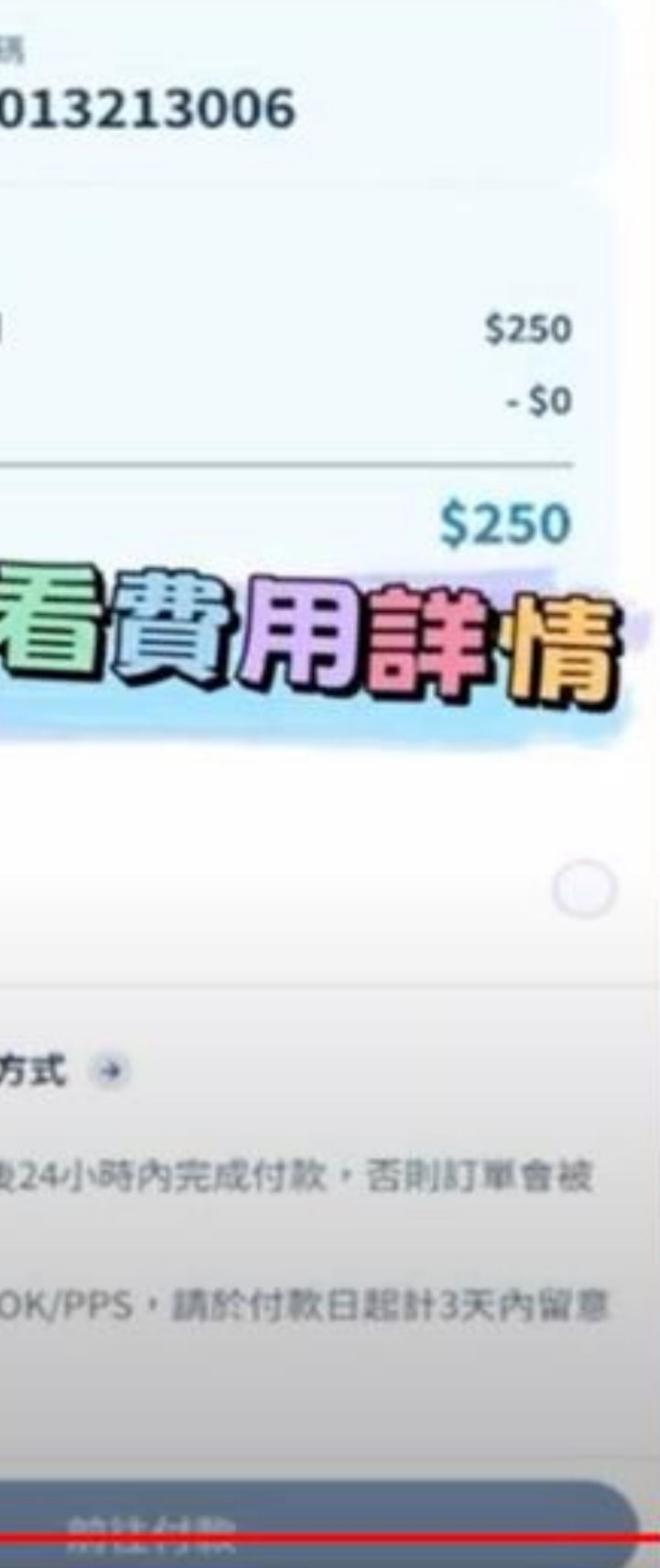

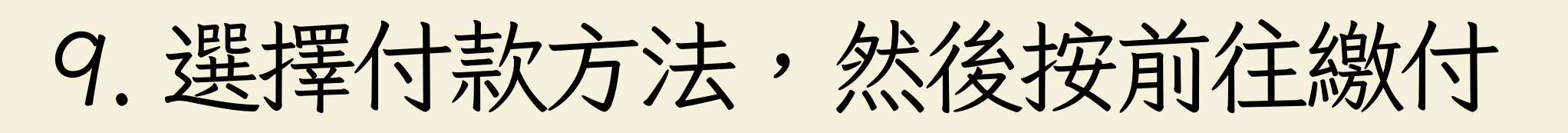

(a)透過信用卡繳費; (b)支付寶; (c)PPS繳費靈; (d)到便利店付款; (e)轉數快; (f)微信支付

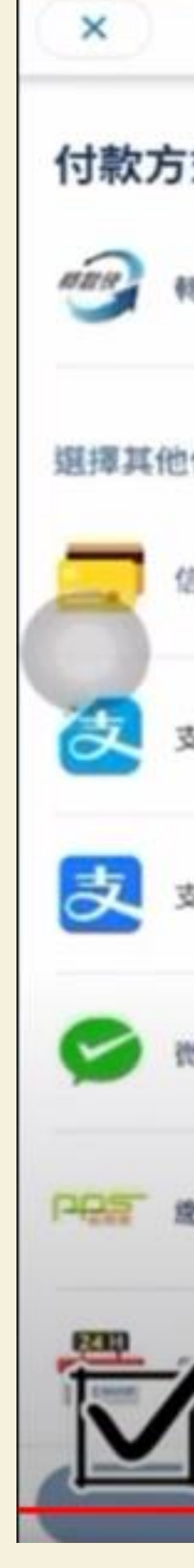

| 0 |  |
|---|--|
|   |  |
|   |  |